## Installation Instructions for Cognitive Advantage LX Blaster printer

Last Modified on 10/12/2022 9:42 am CDT

How do I install the Cognitive Advantage LX Blaster Printer?

## Setup

- 1. Remove any Cognitive printers already installed
- 2. Add a folder called Cognitive Drivers to c:\program files (x86)\.
- 3. Download the Blaster printer drivers from https://www.cognitivetpg.com/support/downloads. Extract all the Blaster printer drivers in to the *Cognitive Drivers* folder
- 4. Plug in parallel cable from blaster to usb on device. This should show up as a Controller under Unspecified Devices in Devices and Printers. Right click on the Controller and view the Properties/Hardware tab. The virtual printer port will be listed next to Location.
- 5. Install the blaster printer by adding a printer in Devices and Printers
  - a. Add a local printer
  - b. Use an existing port
  - c. Manufacturer is Cognitve
  - d. Printer is Cognitive Advantage LX 4 inch
  - e. Click on the Have Disk button
  - f. Browse to c:\program files (x86)\Cognitive Drivers and select COGNOEM
  - g. Select Open, OK, then Next.
  - h. Select the option to use the driver currently installed and click on Next
  - i. Keep current printer name or change as desired then click the Next button
  - j. Choose the option to not share the printer and click the Next button
  - k. Click on the Finish button
- 6. Right-click on the Cognitive Advantage LX 4 inch printer and set it as the default printer
- 7. Right-click on the Cognitive Advantage LX 4 inch printer and select Printing Preferences.
  - a. Set the following dimensions on the Options tab:
    - Size Width: 4 inches
    - Size Height: 6.75 inches
    - Unprintable Area Left: 0.55
  - b. Click on the Advanced Setup tab and set the Sensor Type to Black Bar
- 8. Index the printer
  - a. Turn the power off
  - b. Wait for the lights to go dark

- c. Turn the power back on
- d. Wait for the Ready light to turn green
- e. Press the feed button. The paper should index to the next black bar.
- 9. Calibrate the printer
  - a. Go to Printing Preferences / Advanced Setup / More Settings.
  - b. Select **Calibrate**. The green Ready light will flash off and on. One or more sheets will feed. Calibration is complete when the Ready light returns to a solid green.
- 10. Key in custom command text
  - a. Go to Printing Preferences and select the Custom Commands tab.
  - b. Change the Position to Page (data).
  - c. Change the End to Text.
  - d. Select the Ellipsis.
  - e. Type in the following:
    - !000 (these are zeroes and there are spaces between each character)

INDEX

END (hit return after lines 1&2, must be in all caps, don't hit enter after END)

- f. Choose **OK** on Customer Command Text.
- g. Select Apply then OK.
- h. Power down, back up then index the paper again
- 11. Right-click on the Cognitive Advantage LX 4 inch printer and select **Printer Properties**. Choose **Print a Test Page**.
- 12. It has been found in testing that the printer may need to be disabled or enabled to print if the default printer changes after the Blaster printer